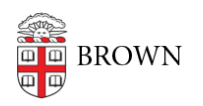

Knowledgebase > Desktop Computing and Printing > MyPrint > Set up MyPrint on Your Mac

## Set up MyPrint on Your Mac

Stephanie Obodda - 2025-08-15 - Comments (0) - MyPrint

Set up MyPrint on a Mac

The following steps will add a MyPrint print queue to your Mac computer. These instructions are primarily for students or others who have computers that aren't managed by Brown. If you have a computer managed by Brown, you can ask your computing support staff (ITSC or DCC) to add the queue(s) to your computer.

## Add the Print Queue to Your Mac

- 1. Connect to Brown wireless (not *Brown-Guest* or *Eduroam*). If off campus, connect to the VPN.
- 2. Click the Apple ([]) menu and select System Settings...
- 3. Scroll down and select **Printers and Scanners**.

Printers & Scanners

- 4. Click the Add Printer, Scanner, or Fax... button in the lower right-hand corner.
- 5. Select the printer that you wish to add. Undergraduate students should use the myprint-bw and myprint-color queues. Faculty/staff/grad/med students should use the myprint-pro-bw and myprint-pro-color queues.

|                            |                                             | Add Printer |                     |  |
|----------------------------|---------------------------------------------|-------------|---------------------|--|
|                            | Default                                     | IP Window   | හිෑස<br>ws Advanced |  |
| Q Search                   |                                             |             |                     |  |
| Name                       |                                             |             | ^ Kind              |  |
| myprint-bw                 | r                                           |             | Bonjour             |  |
| myprint-pro-bw             |                                             |             | Bonjour             |  |
| myprint-pro-color          |                                             |             | Bonjour             |  |
|                            |                                             |             |                     |  |
|                            |                                             |             |                     |  |
|                            |                                             |             |                     |  |
|                            |                                             |             |                     |  |
|                            |                                             |             |                     |  |
|                            |                                             |             |                     |  |
|                            |                                             |             |                     |  |
| Name:                      | myprint-bw                                  |             |                     |  |
| Name:<br>Location:         | myprint-bw<br>ppcutprcit                    |             |                     |  |
| Name:<br>Location:         | myprint-bw<br>ppcutprcit                    |             |                     |  |
| Name:<br>Location:<br>Use: | myprint-bw<br>ppcutprcit<br>Secure AirPrint |             |                     |  |
| Name:<br>Location:<br>Use: | myprint-bw<br>ppcutprcit<br>Secure AirPrint |             |                     |  |

- 6. Click the **Add** button in the bottom right-hand corner of the Add Printer screen.
- 7. Repeat these instructions for additional print queues you wish to add.

If the list of printers above does not automatically populate, please follow these instructions on how to <u>Set up MyPrint on a Mac via URL</u>.

After following these steps, you can now Print to MyPrint from Your Mac.